## Title: Delivery of research data to Rigsarkivet Appendix

Version: 1.0

Udgivet: September 2023

## Appendix 1: Use of FileZilla

This procedure assumes you are using a Windows personal computer.

Firstly, click the windows start graphical interface at the bottom left hand of the screen.

Type in "FileZilla" and start a "FilleZilla app".

| 🔁 FileZilla                                                         |                       |                |                             | -                   |      | ×  |  |  |  |  |
|---------------------------------------------------------------------|-----------------------|----------------|-----------------------------|---------------------|------|----|--|--|--|--|
| ile Edit View Transfer Server Bookmarks Help New version available! |                       |                |                             |                     |      |    |  |  |  |  |
| ₩ • ■ <b>□ □ # 0 № 0 ½ ↓</b> ≡ 0,                                   | a 🔥                   |                |                             |                     |      |    |  |  |  |  |
| Host: Username: F                                                   | Password: Port: Port: | Quickconnect 💌 |                             |                     |      |    |  |  |  |  |
|                                                                     |                       |                |                             |                     |      | ^  |  |  |  |  |
|                                                                     |                       |                |                             |                     |      |    |  |  |  |  |
|                                                                     |                       |                |                             |                     |      |    |  |  |  |  |
|                                                                     |                       |                |                             |                     |      |    |  |  |  |  |
|                                                                     |                       |                |                             |                     |      | ~  |  |  |  |  |
| Local site: E:\                                                     | ~                     | Remote site:   |                             |                     |      | ~  |  |  |  |  |
|                                                                     | ^                     |                |                             |                     |      |    |  |  |  |  |
|                                                                     | ~                     |                |                             |                     |      |    |  |  |  |  |
| Filename                                                            | Filesize Filetype     | Filename       | Filesize Filetype           | Last mod Permis Own | ner/ |    |  |  |  |  |
|                                                                     |                       |                |                             |                     |      |    |  |  |  |  |
| FD.18005.zip                                                        | 10.667.810 Compresse  |                | Not connected to any server |                     |      |    |  |  |  |  |
| FD.18005                                                            | File folder           |                |                             |                     |      |    |  |  |  |  |
|                                                                     |                       |                |                             |                     |      |    |  |  |  |  |
|                                                                     |                       |                |                             |                     |      |    |  |  |  |  |
|                                                                     |                       |                |                             |                     |      |    |  |  |  |  |
|                                                                     |                       |                |                             |                     |      |    |  |  |  |  |
| 1 file and 2 directories. Total size: 10.667.810 bytes              | >                     | Not connected  |                             |                     |      |    |  |  |  |  |
| Septer/Local file Dire Remote file                                  |                       | Size Dri       | o Statur                    |                     |      |    |  |  |  |  |
| Server/Local life Dire Remote life                                  |                       | 5/20 11        | Julius Status               |                     |      |    |  |  |  |  |
|                                                                     |                       |                |                             |                     |      |    |  |  |  |  |
|                                                                     |                       |                |                             |                     |      |    |  |  |  |  |
|                                                                     |                       |                |                             |                     |      |    |  |  |  |  |
| Queued files Failed transfers Successful transfers                  |                       |                |                             |                     |      |    |  |  |  |  |
|                                                                     |                       |                |                             | Queue: empty        |      | •• |  |  |  |  |

## Enter Ctrl +S to start the Site Manger

Click "New Site"

| Site Manager                        |                                                    | $\times$ |
|-------------------------------------|----------------------------------------------------|----------|
| Select entry:                       | General Advanced Transfer Settings Charset         |          |
| □ □ My Sites                        | Protocol: FTP - File Transfer Protocol             | $\sim$   |
|                                     | Host Port                                          |          |
|                                     | Encryption: Use explicit FTP over TLS if available | $\sim$   |
|                                     | Logon Type: Normal                                 | $\sim$   |
|                                     | User:                                              |          |
|                                     | Password:                                          |          |
|                                     |                                                    |          |
|                                     | <u>R</u> ackground color: None                     |          |
| $\sim$                              | Co <u>m</u> ments:                                 |          |
|                                     |                                                    |          |
| New site New folder                 |                                                    |          |
| New Book <u>m</u> ark <u>Bename</u> |                                                    |          |
| Ducte Duplicate                     |                                                    |          |
|                                     | Connect OK Cano                                    | al       |

Rename the Site to "Rigsarkivet"

Choose the Protocol "SFTP – SSH File transfer Protocol"

Enter the hostname "sftp.rigsarkivet.dk"

Enter the username you have been provided. In this case "testavid"

Enter the password you have been provided

Click the "Connect" button to make the connection

| Site Manager  |                       |                    |                                                           | ×                                                             |
|---------------|-----------------------|--------------------|-----------------------------------------------------------|---------------------------------------------------------------|
| Select entry: |                       |                    | General Adv                                               | vanced Transfer Settings Charsen                              |
| Hy Sites      |                       |                    | Pro <u>t</u> ocol<br><u>H</u> ost                         | SFTP - SSH File Transfer Protocol   sftp.rigsarkivet.dk Port: |
|               |                       |                    | <u>L</u> ogon Type:<br><u>U</u> ser:<br>Pass <u>w</u> ord | Normal ~                                                      |
|               |                       |                    | <u>B</u> ackground<br>Co <u>m</u> ments:                  | color: None ~                                                 |
|               | <u>N</u> ew site      | New <u>f</u> older | 1                                                         |                                                               |
|               | New Book <u>m</u> ark | <u>R</u> ename     |                                                           |                                                               |
|               | Delete                | Duplicate          |                                                           | · ·                                                           |
|               |                       |                    |                                                           | <u>Connect</u> <u>QK</u> Cancel                               |

The connection will be made and the directories available displayed

On the lower screen of the "Remote site". Right click an empty space and drop down to "Create Directory"

| Rigsarkivet - sftp://testavid@sftp.rigsarkivet.dk - Fi<br>File Edit View Transfer Server Bookmarks Help ↑                                                                                                    | ileZilla<br>New version available! |                                                                     | – 🗆 X                                                                                                    |
|----------------------------------------------------------------------------------------------------|------------------------------------|---------------------------------------------------------------------|----------------------------------------------------------------------------------------------------|
|                                                                                                    | Proword:                           | Port                                                                | Ouirkeannart                                                                                                    |
| Status: Connecting to stpringinek/vet.dk<br>Status: Using username "testavid".<br>Status: Connected to stpringiserk/vet.dk<br>Status: Retrieving directory listing<br>Status: Listing directory /<br>Status: Directory listing of */* successful | rasswoiu                           |                                                                     |                                                                                                    |
| Local site: E\<br>■ Decktop<br>■ Documents<br>■ This PC<br>■ U: (CSYS)<br>■ U: (Data)<br>■ E: (KINGSTON)                                                                                                    |                                    | v                                                                   | Remote site:     /     ~       Image: State of the site of the site o |
| Filename<br>-<br>FD.18005.zip<br>System Volume Information<br>FD.18005                                                                                                    | 10.6                               | Filesize Filetype<br>67.810 Compresse<br>File folder<br>File folder | Empty directory listing                                                                                                    |
| <                                                                                                    |                                    | >                                                                   |                                                                                                    |
| 1 file and 2 directories. Total size: 10.667.810 bytes Server/Local file Dire Remote file                                                                                                    |                                    |                                                                     | Empty directory.<br>Size Prio Status                                                                                                    |
| Queued files Failed transfers Successful transfer                                                                                                    | ers                                |                                                                     |                                                                                                    |

As prompted name it with the number of your information package

Double click on it to enter the directory.

Now from the "Local Site" screen drag your Information Package [FD.18005.zip> to the "remote site" screen. That is from left to right. The file will be transferred.

| 🛃 Rigsarki             | ivet - sftp://te:                    | stavid@sftp.ri          | gsarkivet.dk - FileZill | a               |         |           |             |                 |        |                         | -               | - 0    | × |
|------------------------|--------------------------------------|-------------------------|-------------------------|-----------------|---------|-----------|-------------|-----------------|--------|-------------------------|-----------------|--------|---|
| File Edit V            | iew Transfer                         | Server Book             | marks Help New          | version availab | le!     |           |             |                 |        |                         |                 |        |   |
| 표 - 🖪                  |                                      | C   % C                 | ) 🗽 🗊 🗐 🕄               | ί 🖉 🧥           |         |           |             |                 |        |                         |                 |        |   |
| Host:                  |                                      | Username:               |                         | Password:       |         | Port:     |             | Quickconnect    | •      |                         |                 |        |   |
| Status: F              | Retrieving dire                      | ctory listing           |                         |                 |         |           |             |                 |        |                         |                 |        | ^ |
| Status: I<br>Status: I | Listing director<br>Directory listin | ry /<br>g of "/" succe: | ssful                   |                 |         |           |             |                 |        |                         |                 |        |   |
| Status: 0              | Creating direct                      | ory '/18005'            | (=/1000E"               |                 |         |           |             |                 |        |                         |                 |        |   |
| Status: I              | Listing director                     | ry /18005               | /18005                  |                 |         |           |             |                 |        |                         |                 |        |   |
| Status: [              | Directory listin                     | g of "/18005"           | successful              |                 |         |           |             |                 |        |                         |                 |        | ~ |
| Local site: E          | ev.                                  |                         |                         |                 |         |           | ~           | Remote site:    | /18005 |                         |                 |        | ~ |
| B- Deskt               | top                                  |                         |                         |                 |         |           |             | - /             | 105    |                         |                 |        |   |
|                        | ocuments<br>nis PC                   |                         |                         |                 |         |           |             | 180             | 105    |                         |                 |        |   |
| ۵.                     | C: (SYS)                             |                         |                         |                 |         |           |             |                 |        |                         |                 |        |   |
| <b>.</b>               | D: (Data)                            | ND                      |                         |                 |         |           |             |                 |        |                         |                 |        |   |
|                        |                                      | (4)                     |                         |                 |         |           |             |                 |        |                         |                 |        |   |
|                        |                                      |                         |                         |                 |         |           |             | Filename        |        | Filesize Filetype       | Last mod Permis | Owner/ |   |
|                        |                                      |                         |                         |                 |         |           |             | 1.              |        |                         |                 |        |   |
| $\sim$                 |                                      |                         |                         |                 | ~       |           |             |                 |        | Empty directory listing |                 |        |   |
| Filename               |                                      |                         |                         |                 | File    | size File | etype       |                 |        | $\langle \rangle$       |                 |        |   |
| <br>FD.18005           | ō.zip                                |                         |                         |                 | 10.007. | 010 00    | 1119/16558- |                 |        | ( )                     |                 |        |   |
| System V               | olume inform                         | ation                   |                         |                 |         | File      | e folder    |                 |        |                         |                 |        |   |
| 12 18005               | i l                                  |                         |                         |                 |         | File      | e folder    |                 |        |                         |                 |        |   |
|                        |                                      |                         |                         |                 |         |           |             |                 |        |                         |                 |        |   |
|                        |                                      |                         |                         |                 |         |           |             |                 |        |                         |                 |        |   |
|                        |                                      |                         |                         |                 |         |           |             |                 |        |                         |                 |        |   |
|                        |                                      |                         |                         |                 |         |           |             |                 |        |                         |                 |        |   |
|                        |                                      |                         |                         |                 |         |           |             |                 |        |                         |                 |        |   |
| <<br>1.61a and 2 a     | lisestavies. Tet                     | al sizes 10.667         | 010 huter               |                 |         |           | >           | Country disease |        |                         |                 |        |   |
| Septer/Local           | file Dir                             | a Remote f              | le                      |                 |         |           |             | pempty directo  | iy.    | Size Drio Statue        |                 |        |   |
| Server/Local           | Di                                   | e Nerriote i            | ile .                   |                 |         |           |             |                 |        | Size Filo Status        |                 |        |   |
|                        |                                      |                         |                         |                 |         |           |             |                 |        |                         |                 |        |   |
|                        |                                      |                         |                         |                 |         |           |             |                 |        |                         |                 |        |   |
|                        |                                      |                         |                         |                 |         |           |             |                 |        |                         |                 |        |   |
|                        |                                      |                         |                         |                 |         |           |             |                 |        |                         |                 |        |   |
|                        |                                      |                         |                         |                 |         |           |             |                 |        |                         |                 |        |   |
|                        |                                      |                         |                         |                 |         |           |             |                 |        |                         |                 |        |   |
|                        |                                      |                         |                         |                 |         |           |             |                 |        |                         |                 |        |   |
|                        |                                      |                         |                         |                 |         |           |             |                 |        |                         |                 |        |   |
|                        |                                      |                         |                         |                 |         |           |             |                 |        |                         |                 |        |   |
| Queued fi              | iles Failed tr                       | ansfers Su              | ccessful transfers      |                 |         |           |             |                 |        |                         |                 |        |   |
|                        |                                      |                         |                         |                 |         |           |             |                 |        |                         | 🔒 🕜 Queue: em   | pty    |   |

| 🛃 Rigsarkivet - sft                   | p://testavid@sftp.ri                         | gsarkivet.dk - FileZilla |                  |            |             |                                 |                  |                                     | - 0     | × |
|---------------------------------------|----------------------------------------------|--------------------------|------------------|------------|-------------|---------------------------------|------------------|-------------------------------------|---------|---|
| File Edit View Tra                    | nsfer Server Book                            | marks Help New ve        | rsion available! |            |             |                                 |                  |                                     |         |   |
| ₩ - ∎                                 | ∎# C # C                                     | 3 🗽 🐌 🏋 🕰                | 🤗 🥐              |            |             |                                 |                  |                                     |         |   |
| Host:                                 | Username:                                    |                          | Password:        | Po         | rt:         | Quickconnect 💌                  |                  |                                     |         |   |
| Status: Using us                      | ername "testavid".                           |                          |                  |            |             |                                 |                  |                                     |         | ^ |
| Status: Connect<br>Status: Starting   | ed to sttp.rigsarkive<br>upload of E:\FD.180 | t.dk<br>)05.zip          |                  |            |             |                                 |                  |                                     |         |   |
| Status: File trans                    | sfer successful, trans                       | ferred 10.667.810 byt    | es in 1 second   |            |             |                                 |                  |                                     |         |   |
| Status: Retrievin                     | ig directory listing o                       | f "/18005"               |                  |            |             |                                 |                  |                                     |         |   |
| Status: Listing d<br>Status: Director | v listing of "/18005                         | successful               |                  |            |             |                                 |                  |                                     |         |   |
| Level in Co                           | , isting of 710005                           | Saccessia                |                  |            |             | D                               |                  |                                     |         | ~ |
| Local site: E:\                       |                                              |                          |                  |            |             | Kemote site: /18005             |                  |                                     |         |   |
| - Desktop                             | ts                                           |                          |                  |            |             | 18005                           |                  |                                     |         |   |
| 🖃 🎐 This PC                           |                                              |                          |                  |            |             | -                               |                  |                                     |         |   |
| 🗄 😓 C: (SYS                           | 5)                                           |                          |                  |            |             |                                 |                  |                                     |         |   |
| 🗄 🥪 D: (Da                            | ta)                                          |                          |                  |            |             |                                 |                  |                                     |         |   |
| ⊞ E: (KIN                             | IGSTON)                                      |                          |                  |            |             |                                 |                  |                                     |         |   |
|                                       |                                              |                          |                  |            |             |                                 | ^                |                                     |         |   |
|                                       |                                              |                          |                  |            |             | Filename                        |                  | Filesize Filetype Last mod Permis   | Owner/  |   |
|                                       |                                              |                          |                  |            | - 1         | FD.18005.zip                    |                  | 10.66., Compr., 15/12/20., -rwxrw., | user ar |   |
| Filonamo                              |                                              |                          | ~                | Filocizo   | Filetune    | -                               |                  |                                     | g       |   |
|                                       |                                              |                          |                  | FileSize   | riletype    |                                 |                  |                                     |         |   |
| FD.18005.zip                          |                                              |                          |                  | 10.667.810 | Compresse   | $\sim$                          |                  |                                     |         |   |
| 📕 System Volume I                     | nformation                                   |                          |                  |            | File folder |                                 |                  |                                     |         |   |
| FD.18005                              |                                              |                          |                  |            | File folder |                                 |                  |                                     |         |   |
|                                       |                                              |                          |                  |            |             |                                 |                  |                                     |         | 5 |
|                                       |                                              |                          |                  |            |             |                                 |                  |                                     |         |   |
|                                       |                                              |                          |                  |            |             |                                 |                  |                                     |         |   |
|                                       |                                              |                          |                  |            |             |                                 |                  |                                     |         |   |
|                                       |                                              |                          |                  |            |             |                                 |                  |                                     |         |   |
| 1                                     |                                              |                          |                  |            |             |                                 |                  |                                     |         |   |
| Selected 1 file Total                 | cize: 10 667 810 but                         | 05                       |                  |            | ,           | 1 file Total size: 10.667.810   | hytes            |                                     |         |   |
| Selected Thie. Iotal                  | Dire Remete f                                | ile.                     |                  |            |             | 11 1110. 10101 3120. 10.007.010 | Cine Drie Status |                                     |         | _ |
| Server/Local file                     | Dire Remote f                                | lie                      |                  |            |             |                                 | Size Prio Status |                                     |         |   |
|                                       |                                              |                          |                  |            |             |                                 |                  |                                     |         |   |
|                                       |                                              |                          |                  |            |             |                                 |                  |                                     |         |   |
|                                       |                                              |                          |                  |            |             |                                 |                  |                                     |         |   |
|                                       |                                              |                          |                  |            |             |                                 |                  |                                     |         |   |
|                                       |                                              |                          |                  |            |             |                                 |                  |                                     |         |   |
|                                       |                                              |                          |                  |            |             |                                 |                  |                                     |         |   |
|                                       |                                              |                          |                  |            |             |                                 |                  |                                     |         |   |
|                                       |                                              |                          |                  |            |             |                                 |                  |                                     |         |   |
|                                       |                                              |                          |                  |            |             |                                 |                  |                                     |         |   |
|                                       |                                              |                          |                  |            |             |                                 |                  |                                     |         |   |
| Queued files                          | Failed transfers                             | Successful transfers     | (1)              |            |             |                                 |                  |                                     |         |   |
|                                       |                                              |                          |                  |            |             |                                 |                  | 🔒 🕐 Queue: em                       | npty    |   |

You can now Enter "CTRL +Q" to close the FileZilla application.

## Appendix 2: Generating an MD5 sum

This procedure assumes you are using a Windows personal computer.

Firstly, click the windows start graphical interface at the bottom left hand of the screen.

Type in "command" and start a "Command Prompt". Ensure you have acceess to the Information Package by issuing the command "dir FD\*" Command Prompt

C:\tmp>dir FD\* Volume in drive C is SYS Volume Serial Number is DEFF-2775 Directory of C:\tmp 15/12/2023 13.18 10.667.810 FD.18005.zip 1 File(s) 10.667.810 bytes 0 Dir(s) 87.084.843.008 bytes free C:\tmp>

Note that the file should be password protected at this stage

Now calculate a MD5 sum for this file using the "certutil" utility using the command certutil -hashfile <filename> MD5

Command Prompt

```
C:\tmp>dir FD*
Volume in drive C is SYS
Volume Serial Number is DEFF-2775
Directory of C:\tmp
15/12/2023 13.18 10.667.810 FD.18005.zip
1 File(s) 10.667.810 bytes
0 Dir(s) 87.084.843.008 bytes free
C:\tmp>certutil -hashfile FD.18005.zip MD5
MDS hash of FD.18005.zip:
8f2ab9f3b8b7875bcd1d4e6973d2c7b4
CertUtil: -hashfile command completed successfully.
C:\tmp>
```

Note the value of the MD5 sum and use it in your communication to Rigsarkivet support